# タッタカポイントについて

(18)

 タッタカポイントは、日々のアプリのご利用やイベントへの参加などで貯まっていき、貯めたポイント数に 応じてランクが上がっていくことをお楽しみいただけるものです。また、トレーニングなどの運動に伴う タッタカポイントは、みたか地域ポイント(後述)と交換することができます。

※ランクに影響するタッタカポイントは利用開始日を起点として1年ごとにリセットされて0に戻ります ※みたか地域ポイントに交換可能なタッタカポイントの有効期間は獲得から2年間です

タッタカポイントが獲得できる例)ログイン、目標設定、イベント参加など

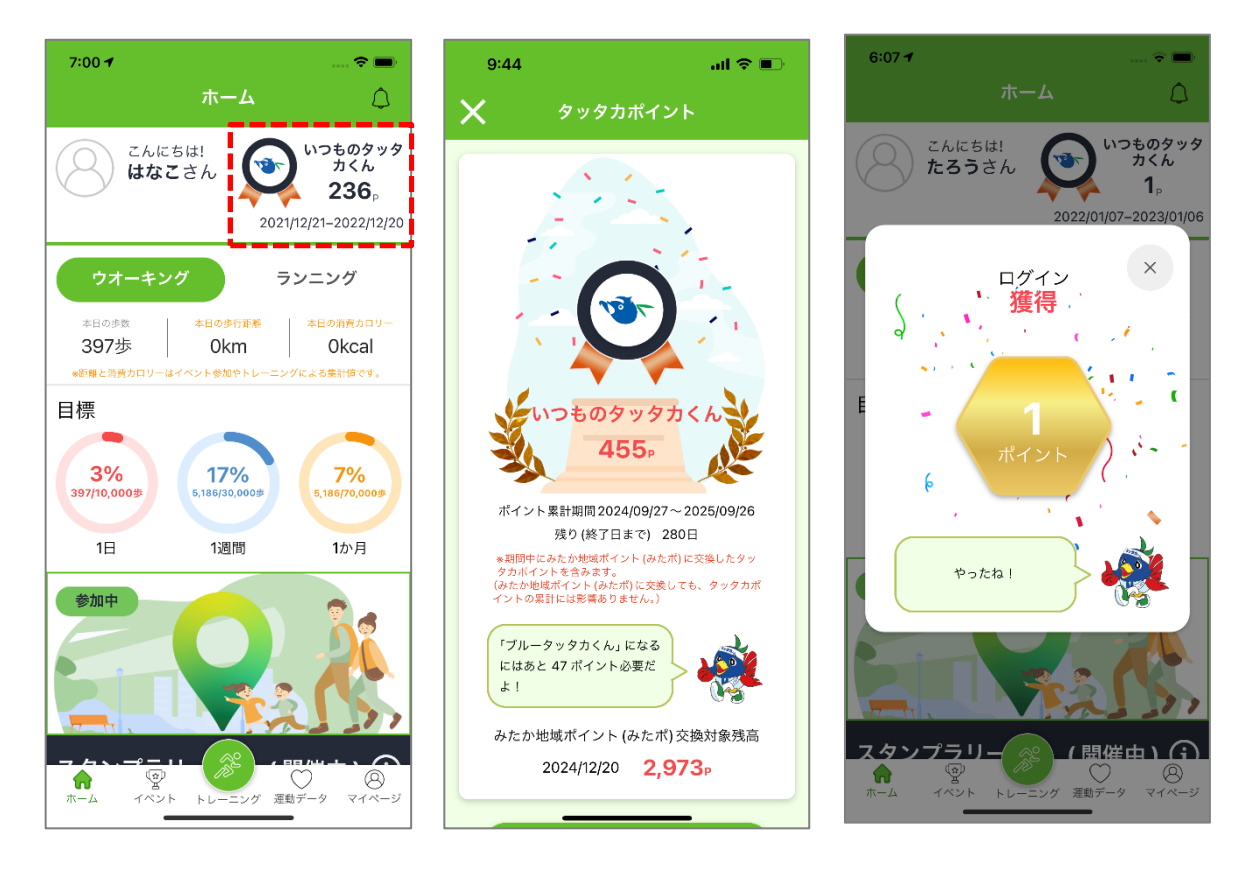

# 2-2. タッタカポイントを確認する

 [ホーム]または[マイページ]の右上のポイント表示欄または [マイページ]の[タッタカポイント] をタップします

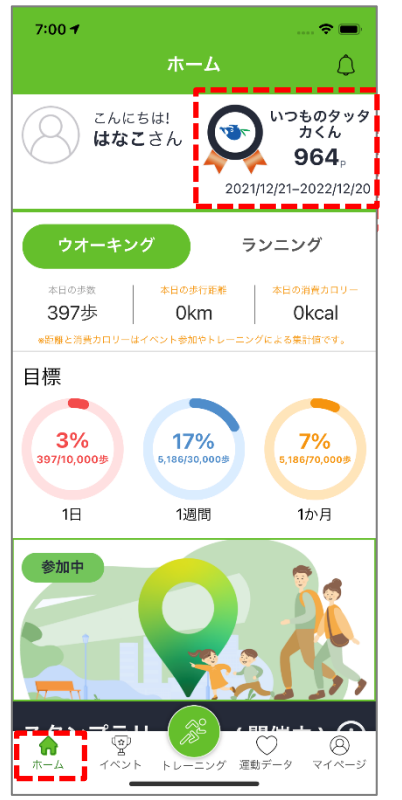

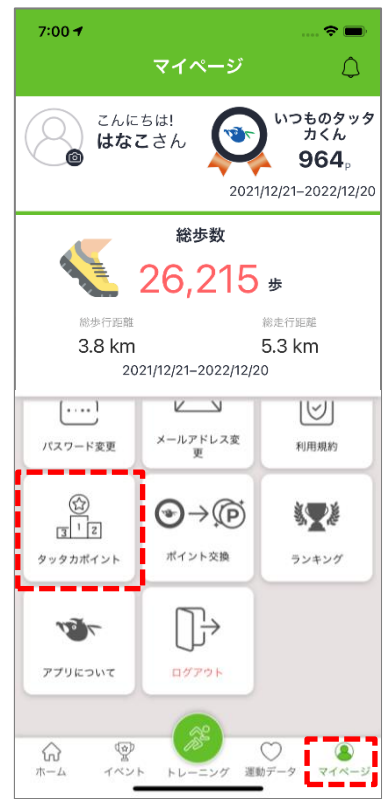

② 現在のランク・保有ポイント・ポイント累計期間・ポイント累計期間の終了日までの残り日数・ 次のランクになるために必要なポイント数・みたか地域ポイント(後述)に交換可能なポイント数 を確認することができます

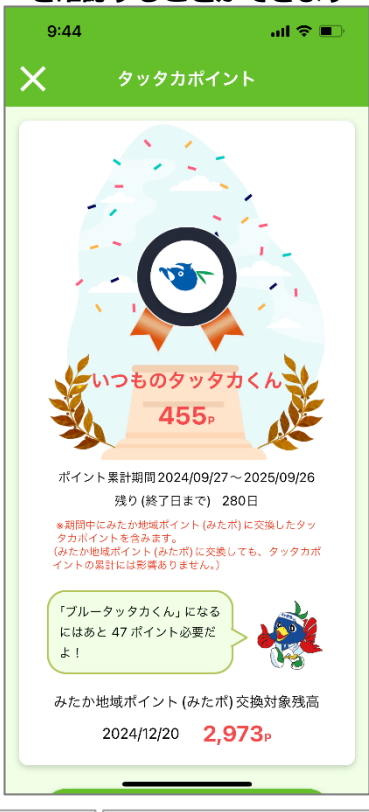

( 20 )

③ [過去の実績をみる(ポイント累計)]をタップすると、過去の実績(1年毎の計測結果)を確認する ことができます

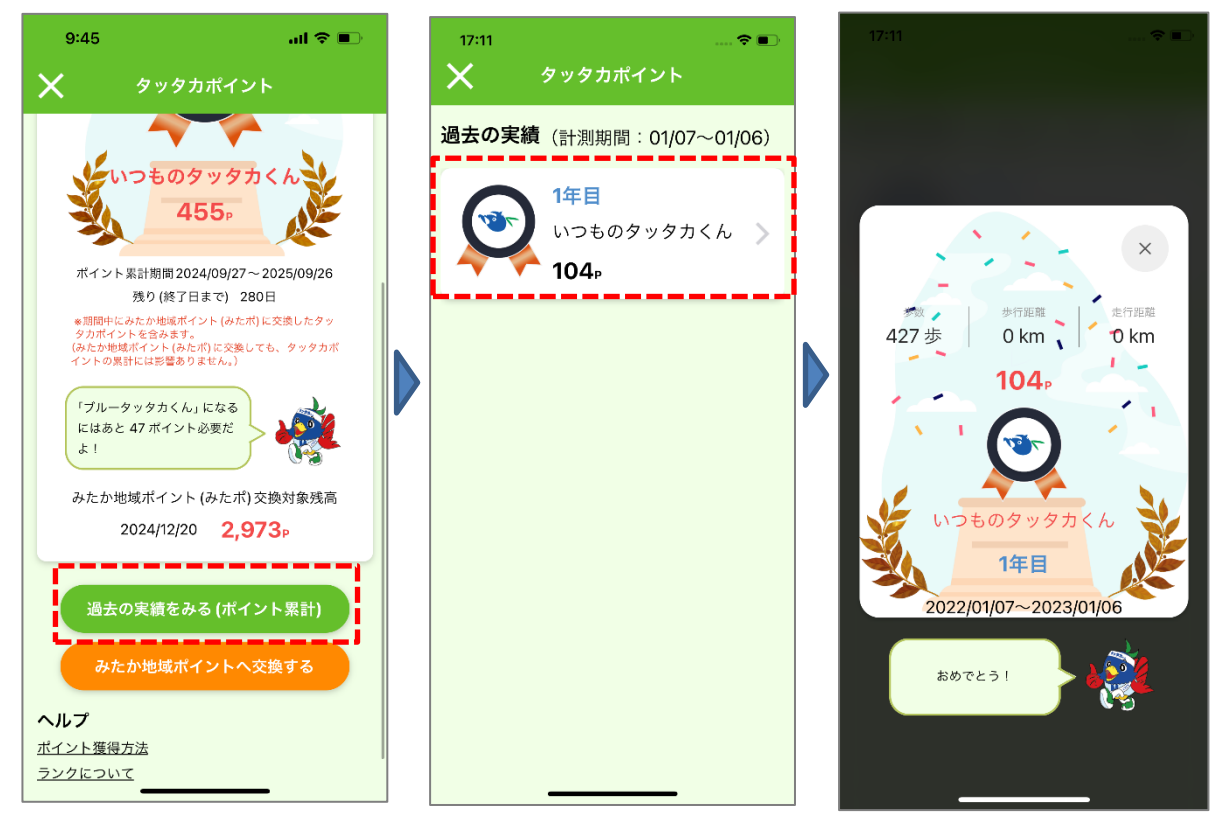

1.3

Ver.

(21)

## 2-3. タッタカポイント獲得方法を確認する

 [ポイント獲得方法]をタップすると、タッタカポイントの獲得方法・みたか地域ポイントに交換 可能なポイント(後述)を確認することができます

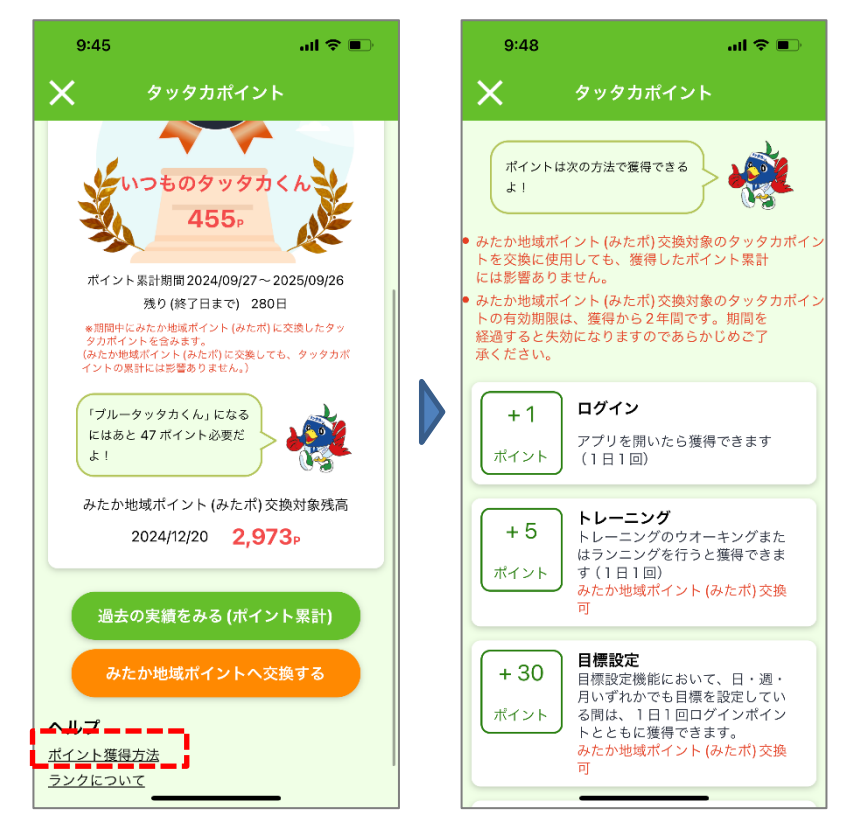

② それぞれの方法でタッタカポイントを獲得するとダイアログが表示されます

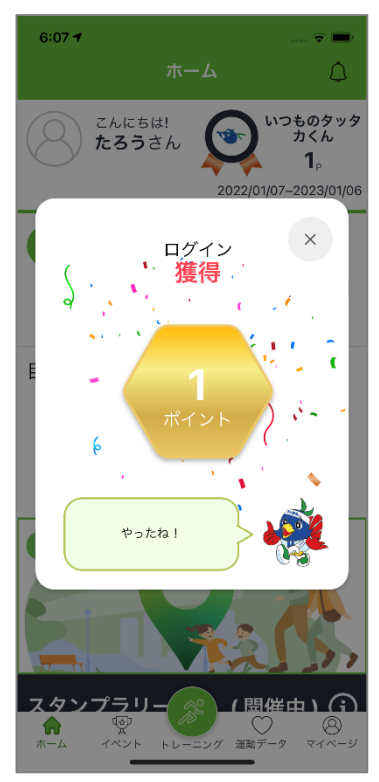

① [ランクについて]をタップすると、ランクについて確認することができます

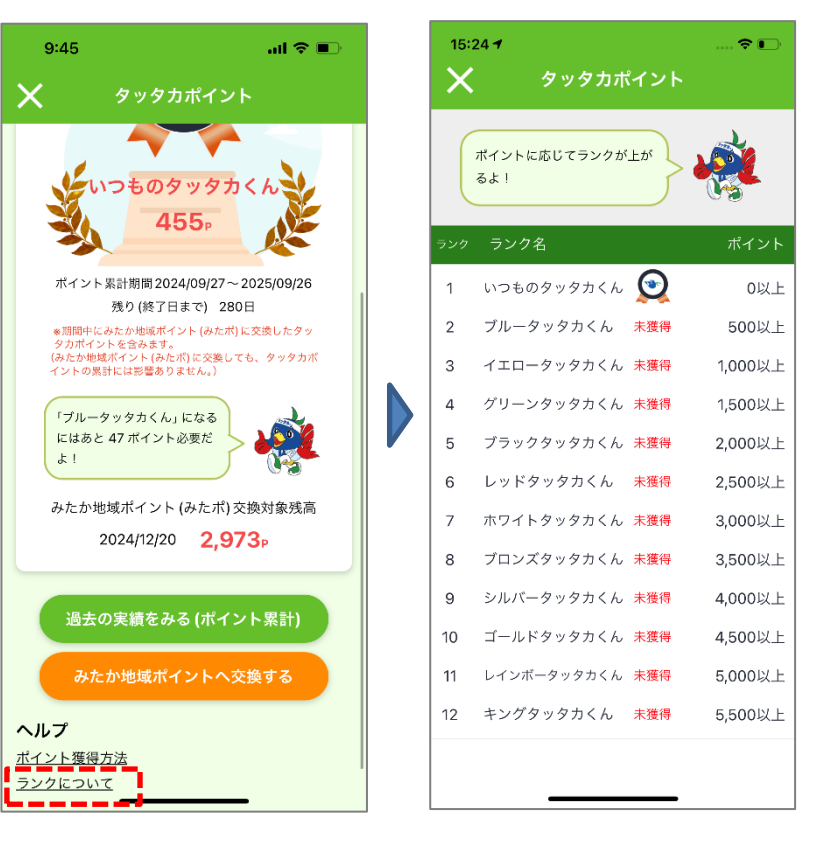

#### 2-5. タッタカポイントとみたか地域ポイントの交換について

本アプリで貯めたタッタカポイントの一部を、三鷹市の地域通貨である「みたか地域ポイント」に 交換することができます。交換には「みたか地域ポイント」アプリのインストールと、本アプリとの 連携が必要です。

みたか地域ポイントについての詳細は以下のQRコードからサイトをご確認ください。

『三鷹市独自の地域通貨「みたか地域ポイント』 https://www.city.mitaka.lg.jp/c\_service/099/099645.html

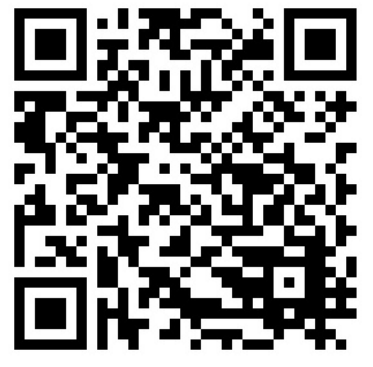

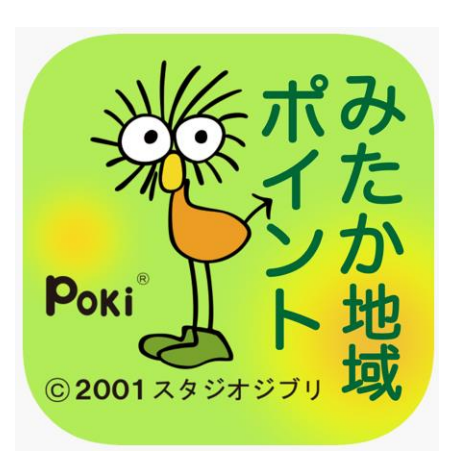

みたか地域ポイントに交換可能なタッタカポイントは、獲得と同時に表示されるダイアログ もしくはポイント獲得方法画面に「みたか地域ポイント交換可」という表示のあるものです。 ※1:ポイント交換の有効期限は、タッタカポイントの獲得から2年です

※2:獲得したタッタカポイントをみたか地域ポイントに交換しても、タッタカポイントランクに 関わる年間のポイント集計には影響しません

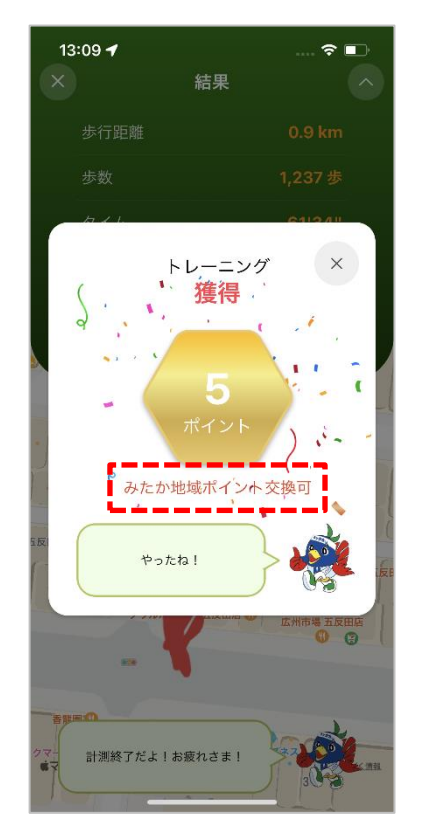

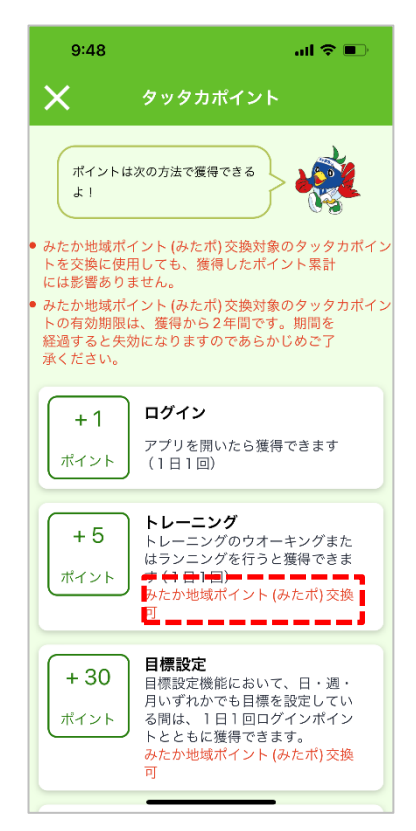

## 2-6. みたか地域ポイント交換の設定をする

タッタカポイントをみたか地域ポイントに交換するための設定をします

 iOS 版は App Store から、Android 版は Google Play からそれぞれ「みたか地域ポイント」 アプリをダウンロードしインストールしてください ※アプリを初めて利用される方はアカウント登録画面が表示されますので、案内にしたがい アカウント登録を完了させてください 詳しくは以下のアプリマニュアルをご参照ください https://www.city.mitaka.lg.jp/c\_service/099/attached/attach\_99645\_2.pdf

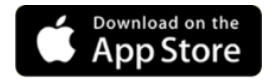

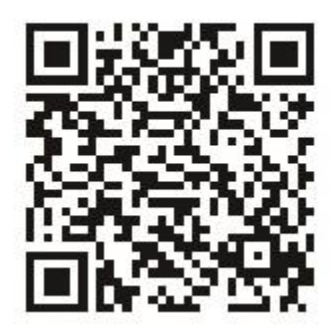

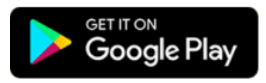

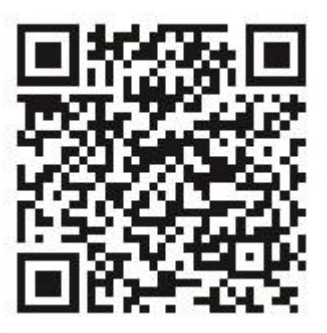

② ホーム画面の[もっと見る]から機能一覧画面を表示します

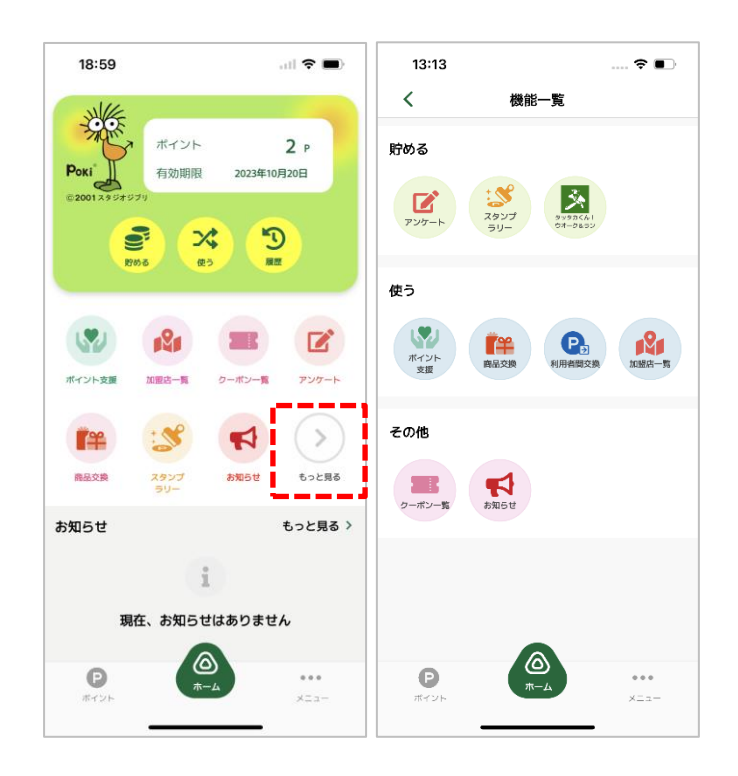

③ [タッタカくん!ウオーク&ラン]をタップするとポップアップが表示されるので、[続行]をタッ プします

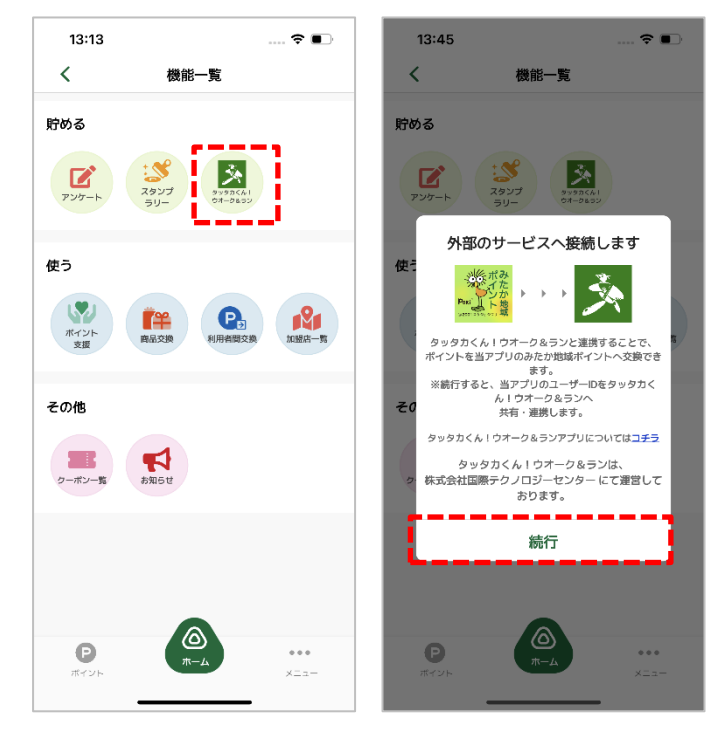

④ [タッタカくん!ウオーク&ラン]アプリのアカウント連携確認画面が表示されますので、[連携する]をタップします

※アプリにログインしていない場合はログイン画面が表示され、ログインしたあとに本画面が 表示されます

| 18:54I 文 ■)                                                                                    |
|------------------------------------------------------------------------------------------------|
| アカウント連携確認                                                                                      |
| 8                                                                                              |
| みたか地域ポイントアプリと さんの<br>アカウントを連携します。<br>- <b>仮連携すると保険できません</b> のでよく確認して<br>から「連携する」ボタンをタップしてください。 |
| 連携する<br>戻る                                                                                     |
|                                                                                                |
|                                                                                                |

Ver.

⑤ アカウント連携完了画面が表示されます。[ポイント交換へ]をタップするとそのままポイント交換画面に遷移します

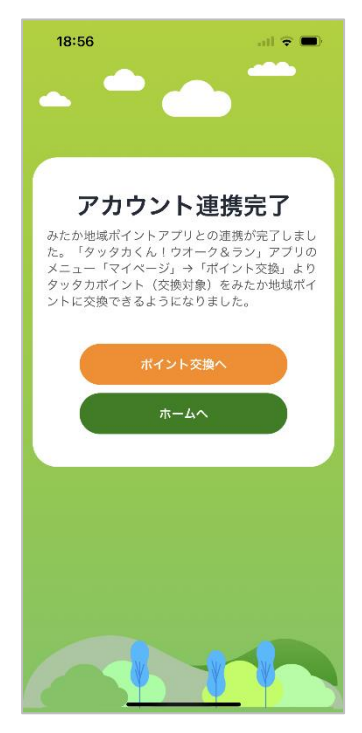

タッタカポイントをみたか地域ポイントに交換します

アカウント連携完了画面の[ポイント交換へ]ボタン、もしくはマイページの[ポイント交換]ボタンをタップします

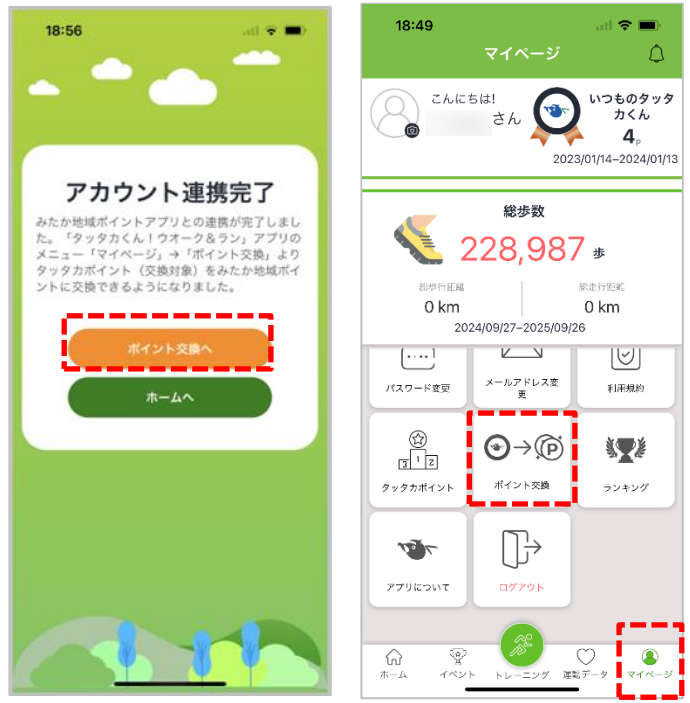

② ポイント交換に関する説明画面が表示されますので、[次へ]をタップします ※本画面はポイント交換画面に遷移する度に表示されますので、表示したくない場合は [次回からこの画面を表示しない]にチェックを入れてから[次へ]をタップしてください

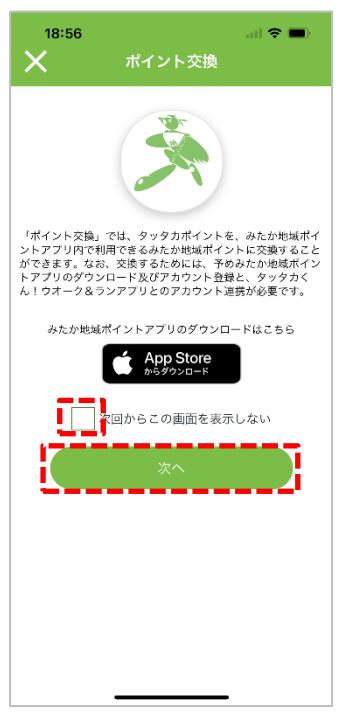

(28)

③ みたか地域ポイントに交換したいタッタカポイント分の数字を入力し、[交換]をタップします

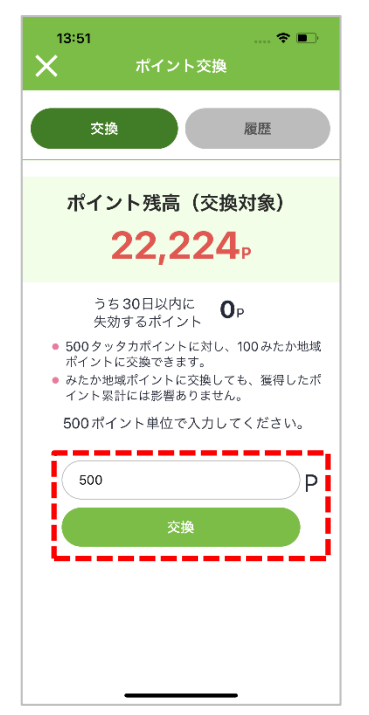

④ ポイント交換内容の確認画面が表示されますので、「交換後は取り消せませんので予めご了承く ださい。」という注意事項にチェックを入れ、[交換を確定する]をタップします ※注意事項にチェックを入れなければ[交換を確定する]ボタンは押せません

| 13:52                                                                   | 🗢 🗊                                                                                                    |
|-------------------------------------------------------------------------|----------------------------------------------------------------------------------------------------|
| ×                                                                       | ポイント交換                                                                                                    |
| 下記のと                                                                    | とおりポイントを交換します。                                                                                                    |
|                                                                         | 交換レート                                                                                                    |
| 500 タッタカ                                                                | ポイント → 100みたか地域ポイント                                                                                                    |
|                                                                         | 交換するポイント                                                                                                    |
| タッタカボ                                                                   | イント みたか地域ポイント                                                                                                    |
| 50                                                                      | $0_P \rightarrow 100_P$                                                                                                    |
| 交<br>(文)<br>(文)<br>(文)<br>(文)<br>(文)<br>(文)<br>(文)<br>(文)<br>(文)<br>(文) | <ul> <li>換可能ポイント残高</li> <li>定換後</li> <li>24中 21,724中</li> <li>うちふの日以内に 0 P</li> <li>交換後は取り消せませんので</li> <li>すめこ了承くたさい。</li> <li>交換を確定する</li> <li>戻る</li> </ul> |

1.3

Ver.

⑤ ポイント交換完了画面が表示されます。交換したポイントを確認するには[みたか地域ポイントア プリを開く]をタップします

| 13:53 … <b>◆ ■</b><br>★ ポイント交換                                           |
|--------------------------------------------------------------------------|
| ポイント交換完了<br>ボイントの交換が正常に完了しました。<br>みたか地域ポイントアブリでご確認くだ<br>さい。              |
| 交換したポイント<br><sup>タッタカボイント</sup> みたか地域ポイント<br><b>500</b> P → <b>100</b> P |
| 交換可能ポイント残高<br>13,724p<br><sup>うち 30日以内に</sup><br><sup>失効するポイント</sup> Op  |
| みたか地域ポイント<br>アプリを開く<br>閉じる                                               |
|                                                                          |

Ver.

#### 2-8. ポイントの履歴を確認する

みたか地域ポイントに交換可能なタッタカポイントの獲得履歴・みたか地域ポイントへの交換履歴 を確認します

① マイページの[ポイント交換]ボタンをタップします

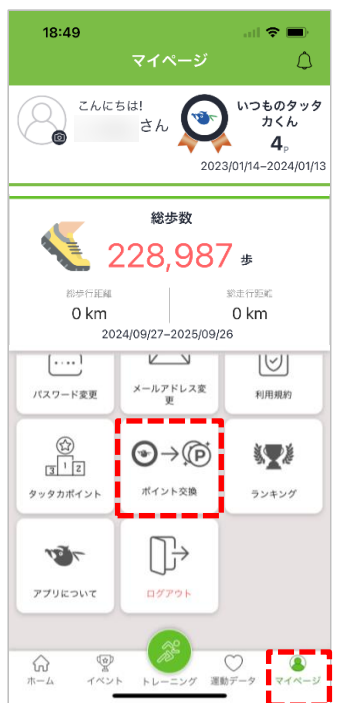

ポイント交換に関する説明画面が表示されますので、[次へ]をタップします
 ※本画面はポイント交換画面に遷移する度に表示されますので、表示したくない場合は
 [次回からこの画面を表示しない]にチェックを入れてから[次へ]をタップしてください

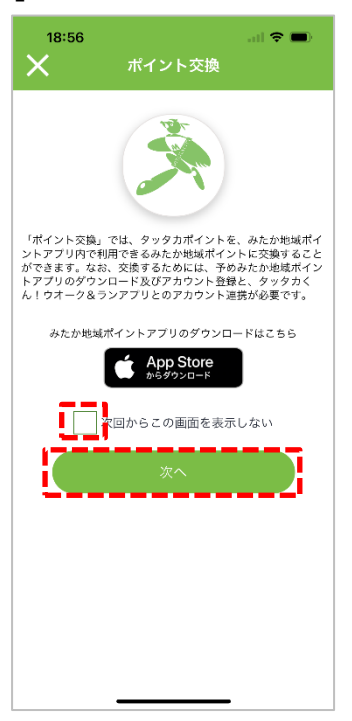

③ ポイント交換画面の[履歴]をタップします

| 14:31 マ ■)<br>× ポイント交換<br>交換 履歴                                                                                                    |
|----------------------------------------------------------------------------------------------------|
| ポイント残高(交換対象)<br><b>13,724</b> ₽                                                                                                    |
| うち30日以内に<br>失効するポイント <b>0</b> ₽<br>● 500 タッタカポイントに対し、100 みたか地域<br>ポイントに交換できます。<br>● みたか地域ポイントに交換しても、獲得したポ<br>イント累計には影響ありません。<br>500 ポイント単位で入力してください。 |
| 交換ポイント数を入力         P           交換                                                                                                    |
|                                                                                                    |

④ みたか地域ポイントに交換可能なタッタカポイントの獲得履歴が表示されます [交換(失効)履歴]タブをタップすると、今までに交換したポイント、期限切れで失効した ポイントの一覧に切り替わります

※獲得履歴に表示されるポイントは、みたか地域ポイントに交換可能なポイントのみです。 どのポイントがみたか地域ポイントに交換可能か確認するには次ページを参照ください

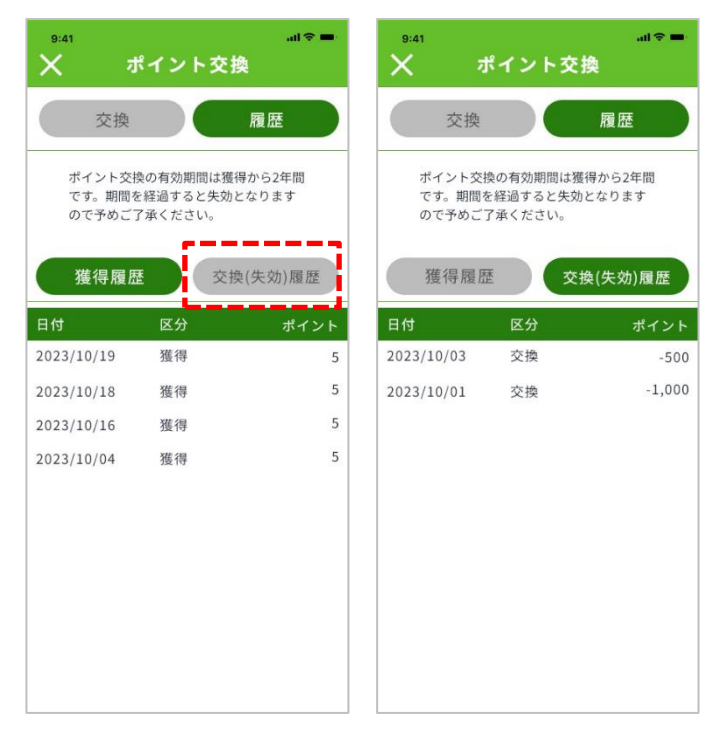

( 32 )

# みたか地域ポイントに交換可能なタッタカポイントの確認方法

ポイント獲得時に表示されるダイアログ
 [みたか地域ポイントに交換可]と記載があるものはみたか地域ポイントに交換可能です

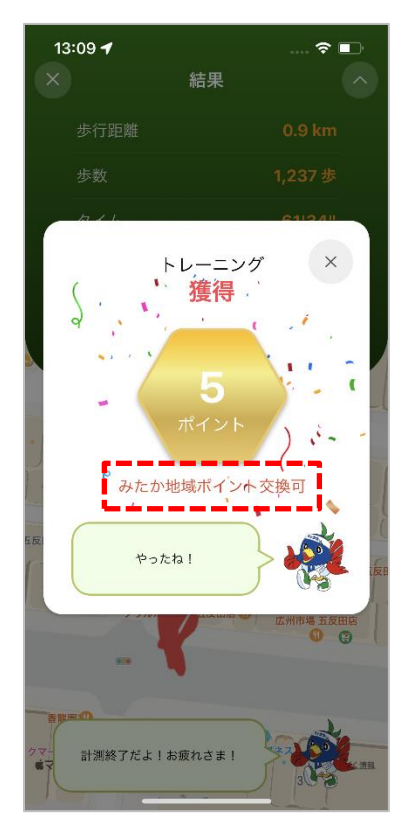

② マイページの[タッタカポイント]内にある[ポイント獲得方法]画面 [みたか地域ポイントに交換可]と記載があるものはみたか地域ポイントに交換可能です

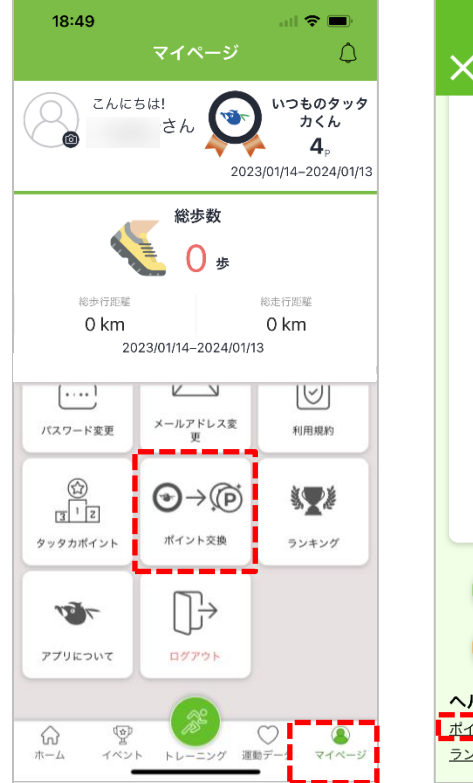

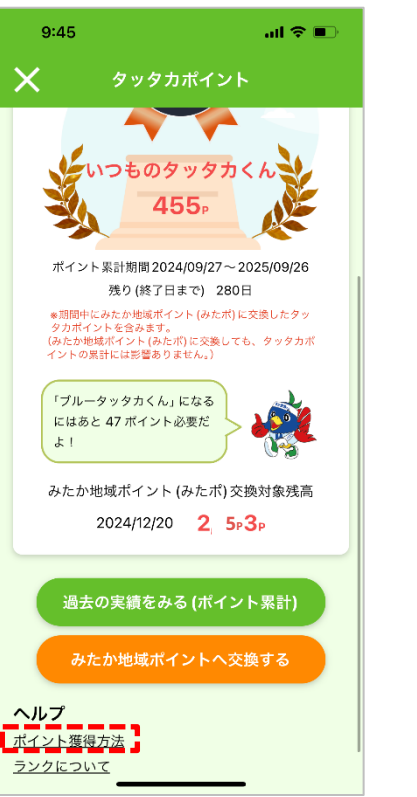

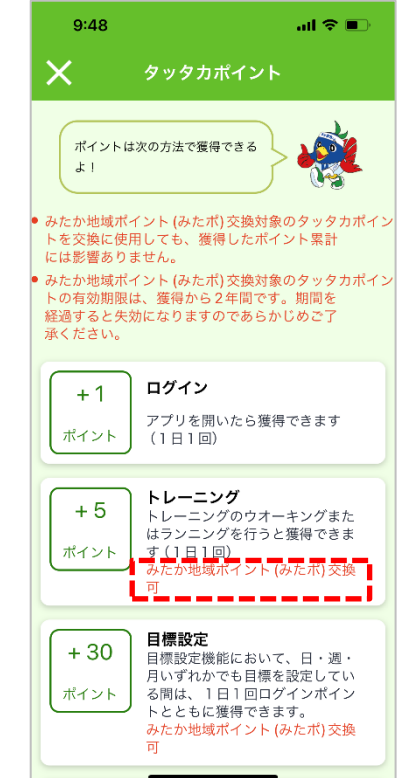